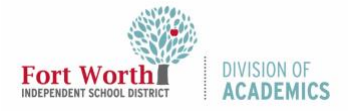

### Guía de Referencia Rápida

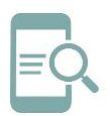

## Sesiones Separadas de Google (Estudiantes)

#### Resumen

Durante las clases en línea, sesiones separadas de Google Meet (*Google Meet Breakout Rooms*) permite a los maestros el dividir las clases y colocarlas en grupos pequeños. Los maestros se pueden mover y estar presente en cada *breakout room* para supervisar y participar en las discusiones. Tan pronto como las sesiones *breakout*-terminen, los participantes pueden regresar a la transmisión principal.

#### Unirse a un Breakout Room

Su maestro puede crear los *breakout rooms* e invitarle a unirse a uno de ellos. Su maestro puede unirse a cada *breakout room-*en cualquier momento durante la video-llamada.

 En Meet, presione Join (Unirse) en el momento que su maestro le invite a unirse a un breakout room. Una alerta/aviso para unirse al breakout room aparecerá en la pantalla.

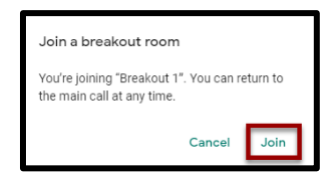

Nota: Usted no podrá unirse a un *breakout room* en caso de usted estar presente desde su teléfono.

 Usted permanecerá en la Transmisión Principal en caso de usted presionar *Cancel* (Cancelar). En la parte de arriba, presione *Join* (Unirse) que se encuentra al lado de *You're Invited to Breakout # (Está invitado a la sesión separada #).*

P You're invited to "Breakout 1" Join

- 3. Usted podrá hablar y enviar mensajes a otros participantes cuando ya se encuentre dentro del *breakout room*.
- Si su maestro lo ha enviado a otro breakout room, entonces usted podrá observar otra alerta (prompt) en la pantalla. Presione Join (Unirse) para cambiar de sesión.

| Join a breakout room                                                  |          |
|-----------------------------------------------------------------------|----------|
| You're joining "Breakout 2". You can re<br>the main call at any time. | eturn to |
|                                                                       | Join     |

# Regresar a la Transmisión Principal (Main Room)

Usted puede escoger abandonar un breakout room y regresar a la transmisión principal.

1. Presione en la parte de arriba *Return to main call.* 

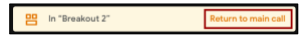

 Cuando su maestro termine todos los breakout rooms, entonces usted podrá presionar Return to the Main Call tan pronto observe la alerta/aviso de volver a la transmisión principal.

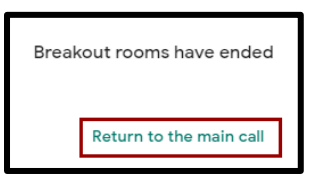